# Dlink DSL-2750U

Please follow the below steps to configure Dlink DSL-2750U modem

- Establish a connection between the device and the router via network cable or Wi-Fi (if there's
  a WIFI password you have to check bottom of the router. If you turn the router over, you
  should see a sticker, and one of the pieces of information should say something like "Wi-Fi
  Password" or "WPA passcode.")
- Open a browser and type 192.168.1.1 in the address bar
- You will be prompted to enter Username: admin and Password: admin

| Product Page: DSL- | 2750U                                                                                                    | Firmware Version: AF_1.60_R01 |
|--------------------|----------------------------------------------------------------------------------------------------|-------------------------------|
| D-Lit              | ık                                                                                                    |                               |
|                    | LOGIN                                                                                                    |                               |
|                    | Welcome to DSL-2750U Web Management Username : admin  Password : ooool admin Remember my login info. Login |                               |
| WIRELESS           |                                                                                                    |                               |

• After logging in , Click Setup then Wizard and Setup Wizard

| Product Page: DSL-27 | 50U                                                                                   |                                                                                      |                                                                    | Site Map Firm                              | ware Version: AF_1.60_R01                                                                                            |
|----------------------|---------------------------------------------------------------------------------------|--------------------------------------------------------------------------------------|--------------------------------------------------------------------|--------------------------------------------|----------------------------------------------------------------------------------------------------|
| D-Lin                | k                                                                                     |                                                                                      |                                                                    |                                            |                                                                                                    |
| DSL-2750U            | SETUP                                                                                 | ADVANCED                                                                             | MAINTENANCE                                                        | STATUS                                     | HELP                                                                                                    |
| Wizard               | SETTING UP YOUR                                                                       | INTERNET                                                                             |                                                                    |                                            | Helpful Hints                                                                                                    |
| Internet Setup       | There are two ways to                                                                 | set up your Internet con                                                             | nection. You can use the Web-                                      | hased Internet                             | First time users are                                                                                                 |
| 3G Internet Setup    | Connection Setup Wiza                                                                 | rd or you can manually c                                                             | onfigure the connection.                                           |                                            | the Setup Wizard.                                                                                                    |
| Wireless Connection  | Please make sure you h                                                                | ave your ISP's connection                                                            | on settings first if you choose m                                  | ianual setup.                              | button and you will be                                                                                               |
| Local Network        |                                                                                       | CTION WIZARD                                                                         |                                                                    |                                            | through the process of                                                                                               |
| Time and Date        | INTERNET CONNE                                                                        |                                                                                      |                                                                    |                                            | connection.                                                                                                    |
| Print Server         | You can use this wizard<br>Internet. You will be pr                                   | for assistance and quick<br>esented with step-by-ste                                 | c connection of your new D-Lin<br>p instructions in order to get y | k Router to the<br>our Internet connectior | If you consider yourself                                                                                             |
| Logout               | up and running. Click th<br><b>Note:</b> Before launching<br>the Quick Installation G | e button below to begin<br>Setu<br>the wizard, plonge ensu<br>uide included with the | Ip Wizard<br>Ire you have correctly followed                       | the steps outlined in                      | have configured a router<br>before, click<br>Setup->Internet<br>Setup to input all the<br>settings manually.<br>More |

• There are five steps to configure the device. Click Next to continue

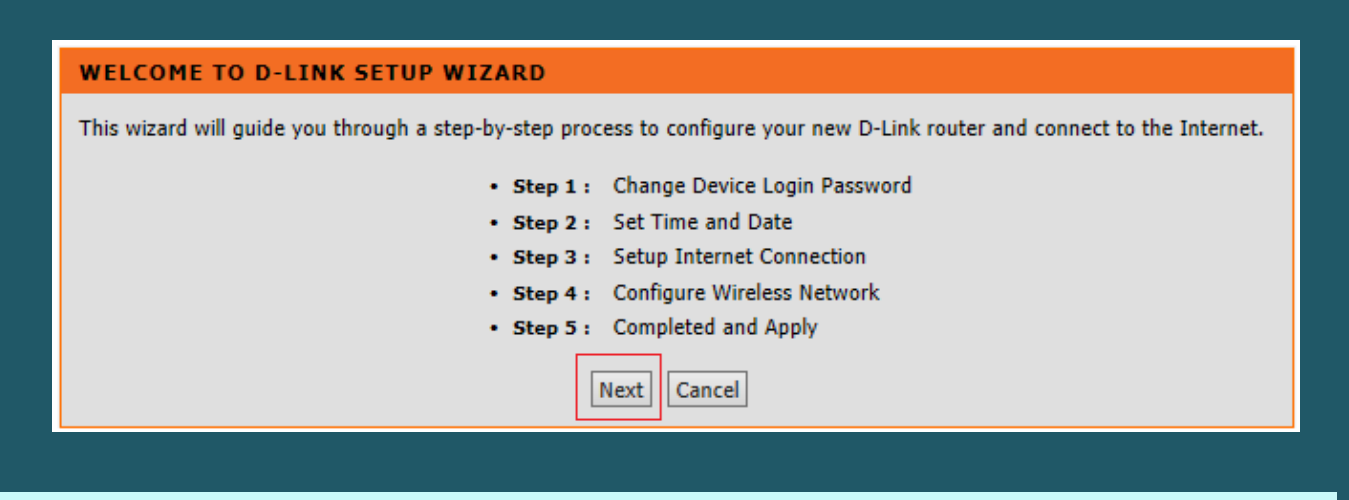

• You can click Skip to keep the default password of the router Login

| STEP 1: CHANGE DEVICE LOGIN PASSWORD - 2                                                                                         | $\rightarrow$ 3 $\rightarrow$ 4 $\rightarrow$ 5                                |
|----------------------------------------------------------------------------------------------------|--------------------------------------------------------------------------------|
| To help secure your network, D-Link recommends that you shou<br>new password now, just click "Skip" to continue. Click "Next" to | ld choose a new password. If you do not wish to choose a proceed to next step. |
| Current Password :                                                                                                    |                                                                                |
| New Password :                                                                                                    |                                                                                |
| Confirm Password :                                                                                                    |                                                                                |
| Back                                                                                                    |                                                                                |

• Set time and date if you want then click next.

### 1 $\rightarrow$ STEP 2: SET TIME AND DATE $\rightarrow$ 3 $\rightarrow$ 4 $\rightarrow$ 5

The Time Configuration option allows you to configure, update, and maintain the correct time on the internal system clock. From this section you can set the time zone that you are in and set the NTP (Network Time Protocol) Server. Daylight Saving can also be configured to automatically adjust the time when needed.

| TIME SETTINGS                                       |                                                                                                    |
|-----------------------------------------------------|----------------------------------------------------------------------------------------------------|
| First NTP time server :<br>Second NTP time server : | Automatically synchronize with Internet time servers          ntp1.dlink.com         None                                                            |
| TIME CONFIGURATION                                  |                                                                                                    |
| Current Router Time :<br>Time Zone :                | Thu Jan 1 00:12:43 1970<br>(GMT-08:00) Pacific Time, Tijuana<br>Daylight Saving Time rule of US have automatically been applied to this time<br>zone |
| Daylight Saving Dates :                             | Enable Daylight Saving, overwrite automatic rule<br>Month Week Day Time<br>Start Jan V Ist V Sun V 12 am V                                           |
|                                                     | End Jan V Ist V Sun V 12 am V                                                                                                    |
|                                                     | Back Next Cancel                                                                                                    |

- Under Setup Internet connection , Select others as country and Internet Service provider
- Select PPPoE Protocol and LLC as connection type
- Type VPI and VCI, VPI should be 0 if DSP is Ogero and 8 if DSP is GDS while VCI should be 35 then click Next

### $1 \rightarrow 2 \rightarrow$ STEP 3: SETUP INTERNET CONNECTION $\rightarrow 4 \rightarrow 5$

Please select your Country and ISP (Internet Service Provider) from the list below. If your Country or ISP is not in the list, please select "Others".

| Country :                   | Others 🗸    |            |
|-----------------------------|-------------|------------|
| Internet Service Provider : | Others 🗸    |            |
| Protocol :                  | PPPoE V     |            |
| Connection Type :           | LLC 🗸       |            |
| VPI :                       | 8           | (0-255)    |
| YCI :                       | 35          | (32-65535) |
| Back                        | Next Cancel |            |

• Type ADSL Username and Password then click Next

| PPoE                                                                                                    |                                                                                               |
|----------------------------------------------------------------------------------------------------|-----------------------------------------------------------------------------------------------|
| lease enter your Username and Password as provided by y<br>formation exactly as shown taking note of upper and low | your ISP (Internet Service Provider). Please enter the<br>er cases. Click "Next" to continue. |
| Username :                                                                                                    | D?????@idm.net.lb                                                                             |
| Password :                                                                                                    | ******                                                                                        |
| Confirm Password :                                                                                                 | ******                                                                                        |

- Make Sure Wireless is enabled and in Wireless Network Name (SSID) type the Name of Wireless
- Select WPA2-PSK as security mode
- In WPA2 Pre-Shared Key type Wi-Fi password then click Next (safest passwords are long and contain at least 8 digits of mixed letters, and numbers)

| ur wireless network is ena<br>eless network.                                                                                                    | abled by default. Yo                                                                                                    | u can simply uncheck it                                                                                                    | to disable it and click "No                                                                               | ext" to skip configuration                                                    |
|----------------------------------------------------------------------------------------------------|----------------------------------------------------------------------------------------------------|----------------------------------------------------------------------------------------------------|----------------------------------------------------------------------------------------------------|-------------------------------------------------------------------------------|
| Enable Your                                                                                                    | r Wireless Networ                                                                                                    | rk 🛛                                                                                                    |                                                                                                    |                                                                               |
| ur wireless network need:<br>commended to change the                                                                                                    | s a name so it can b<br>e pre-configured ne                                                                                                    | e easily recognized by t<br>twork name.                                                                                                    | vireless clients. For secur                                                                               | ity purposes, it is highly                                                    |
| Wireless Networ                                                                                                    | rk Name (SSID) :                                                                                                    | DLINK                                                                                                    | (1~32 characters)                                                                                         |                                                                               |
| ect "Visible" to publish yo<br>eless network so that use                                                                                                    | our wireless network<br>ers need to manually                                                                                                    | and SSID can be found<br>y enter SSID in order to                                                                                                    | I by wireless clients, or se<br>connect to your wireless                                                  | elect "Invisible" to hide yo<br>network.                                      |
|                                                                                                    | C                                                                                                    | Contraction and the second second second second second second second second second second second second second                                       | 9                                                                                                    |                                                                               |
| Visibility Status                                                                                                    | work from hackers a                                                                                                    | Visible O Invisible<br>and unauthorized users,                                                                                                    | it is highly recommended                                                                                  | d you choose one of the                                                       |
| Visibility Status<br>order to protect your net<br>owing wireless network s<br>None                                                                                                    | • • • • • • • • • • • • • • • • • • •                                                                                                    | Visible O Invisible<br>and unauthorized users,<br>Security Level                                                                                     | it is highly recommended                                                                                  | d you choose one of the<br><b>Best</b>                                        |
| Visibility Status<br>order to protect your net<br>owing wireless network s<br><b>None</b><br>O None                                                                                                | : •<br>work from hackers a<br>security settings.<br>• WEP                                                                                                    | Visible O Invisible<br>and unauthorized users,<br>Security Level                                                                                     | it is highly recommended                                                                                  | d you choose one of the<br><b>Best</b><br>WPA2-PSK                            |
| Visibility Status<br>order to protect your net<br>owing wireless network s<br>None<br>None<br>Security Mode:<br>Select this option                                                                 | : •<br>work from hackers a<br>security settings.<br>• WEP<br>WPA2-PSK<br>if your wireless ada                                                                   | Visible O Invisible<br>and unauthorized users,<br>Security Level<br>O<br>upters support WPA2-PS                                                      | it is highly recommended<br>WPA-PSK<br>K.                                                                 | d you choose one of the<br>Best<br>WPA2-PSK                                   |
| Visibility Status<br>order to protect your net<br>owing wireless network s<br>None<br>None<br>Security Mode:<br>Select this option<br>w, please enter your wire                                    | : •<br>work from hackers a<br>security settings.<br>•<br>WEP<br>WPA2-PSK<br>if your wireless ada<br>eless security key.                                         | Visible O Invisible<br>and unauthorized users,<br>Security Level<br>O<br>upters support WPA2-PS                                                      | it is highly recommended<br>WPA-PSK<br>K.                                                                 | d you choose one of the<br>Best<br>WPA2-PSK                                   |
| Visibility Status<br>order to protect your net<br>owing wireless network s<br>None<br>Security Mode:<br>Select this option<br>w, please enter your wire<br>WPA2 Pre-Shar                           | : •<br>work from hackers a<br>security settings.<br>• WEP<br>WPA2-PSK<br>if your wireless ada<br>eless security key.<br>red                                     | Visible O Invisible<br>and unauthorized users,<br>Security Level<br>O<br>upters support WPA2-PS                                                      | it is highly recommended<br>WPA-PSK<br>K.                                                                 | d you choose one of the<br>Best<br>WPA2-PSK                                   |
| Visibility Status<br>order to protect your net<br>lowing wireless network s<br>None<br>None<br>Security Mode:<br>Select this option<br>w, please enter your wire<br>WPA2 Pre-Shar<br>Key: %Fortres | work from hackers a security settings.  WEP WPA2-PSK if your wireless ada eless security key. red ss123&                                                        | Visible O Invisible<br>and unauthorized users,<br>Security Level<br>opters support WPA2-PS                                                           | it is highly recommended<br>WPA-PSK<br>K.                                                                 | d you choose one of the<br>Best<br>WPA2-PSK                                   |
| Visibility Status<br>order to protect your net<br>lowing wireless network s<br>None<br>Security Mode:<br>Select this option<br>w, please enter your wire<br>WPA2 Pre-Shar<br>Key : %Fortres        | work from hackers a cecurity settings.  WPA2-PSK if your wireless ada eless security key. red ss123& (8-63 characte                                             | Visible O Invisible<br>and unauthorized users,<br>Security Level<br>O<br>upters support WPA2-PS                                                      | it is highly recommended<br>WPA-PSK<br>K.<br>r 0~9, i.e. '%Fortress1                                      | d you choose one of the Best WPA2-PSK COMPACIENT                              |
| Visibility Status<br>order to protect your net<br>lowing wireless network s<br>None<br>Security Mode:<br>Select this option<br>w, please enter your wire<br>WPA2 Pre-Shar<br>Key : %Fortres        | work from hackers a<br>security settings.<br>WPA2-PSK<br>if your wireless ada<br>eless security key.<br>red<br>ss123&<br>(8-63 characte<br>er the same key here | Visible O Invisible<br>and unauthorized users,<br>Security Level<br>opters support WPA2-PS<br>rrs, such as a~z, A~Z, o<br>e into your wireless clier | it is highly recommended<br>WPA-PSK<br>K.<br>r 0~9, i.e. <b>*%Fortress1</b><br>its in order to enable pro | d you choose one of the Best WPA2-PSK UPA2-PSK 23&') per wireless connection. |

• When Setup Summary page opens , click Apply to save configuration

#### 1 - 2 - 3 - 4 STEP 5: COMPLETED AND APPLY

Setup complete. Click "Back" to review or modify settings. Click "Apply" to apply current settings.

If your Internet connection does not work after apply, you can try the Setup Wizard again with alternative settings or use Manual Setup instead if you have your Internet connection details as provided by your ISP.

## SETUP SUMMARY

Below is a detailed summary of your settings. Please print this page out, or write the information on a piece of paper, so you can configure the correct settings on your wireless client adapters.

| Thire Securitys :              | Enable                                     |
|--------------------------------|--------------------------------------------|
| NTP Server 1 :                 | igubu.saix.net                             |
| NTP Server 2 :                 | sangoma.saix.net                           |
| Time Zone :                    | (GMT+02:00) Harare, Pretoria               |
| Daylight Saving Time :         | Disable                                    |
| VPI / VCI :                    | 8/35                                       |
| Protocol :                     | PPPoE                                      |
| Connection Type :              | LLC                                        |
| Username :                     | abc001-cn1@dsl-uc.isat.co.za               |
| Password :                     | 000000                                     |
| Wireless Network :             | Enabled                                    |
| Wireless Network Name (SSID) : | DLINK                                      |
| Visibility Status :            | Visible                                    |
| Encryption :                   | WPA2-PSK/AES (also known as WPA2 Personal) |
|                                | 0/ E- ++1000                               |